## <u>מבחן יישומי מחשב אקסל</u>

| E | D                 | С       | В     | А             | <b>b</b> . |
|---|-------------------|---------|-------|---------------|------------|
|   | מכירות חודש ינואר |         |       |               | 1          |
|   |                   |         |       |               | 2          |
|   |                   |         | צומת  |               |            |
|   | ספרי              | סטימצקי | ספרים | סוג           | 3          |
|   | 120               | 180     | 100   | ספרי ילדים    | 4          |
|   | 30                | 60      | 50    | ספרי בישול    | 5          |
|   | 40                | 60      | 40    | ספרי עיון     | 6          |
|   | 180               | 350     | 240   | ספרי קריאה    | 7          |
|   | 10                | 15      | 20    | מדריכי טיולים | 8          |
|   | 0                 | 30      | 40    | משחקי חשיבה   | 9          |
|   | 0                 | 50      | 20    | ערכות יצירה   | 10         |
|   | 50                | 90      | 70    | סימניות       | 11         |
|   |                   |         |       | סה"כ          | 12         |
|   |                   |         |       | ממוצע         | 13         |
|   |                   |         |       | מקסימום       | 14         |
|   |                   |         |       | מינימום       | 15         |
|   |                   |         |       |               | 16         |
|   |                   |         |       |               | 17         |

1. בנה את הטבלה הבאה ב - Excel . ועצב את הטבלה בהתאמה (20 נקודות)

- 2. חשב את סה"כ ההוצאות לכל חודש, ממוצע, מינימום והמקסימום לכל חנות (20 נקודות)
- 3. הוסף עמודה לחנות נוספת בשם "הסימניה" והקלד בה את המכירות הבאות: (5 נקודות)

ספרי ילדים – 150 ספרי בישול – 40 ספרי עיון – 30 ספרי קריאה – 200 מדריכי טיולים – 5 משחקי חשיבה – 0 ערכות יצירה – 0 סימניות - 60

חשב עבור העמודה של "הסימניה" סה"כ ההוצאות לכל חודש, ממוצע, מינימום
ומקסימום (5 נקודות)

5. הוסף שורה בין שורות 7 ל 8 , סוג הספרים: הרפתקאות ומלא בכולם סכום של
150 ספרים. (5 נקודות)

- 6. בשורה 16 ערוך חישוב סה"כ הספרים פחות ספרי קריאה, לכל חנות (10 נקודות)
  - 7. עצב את התאים ללא מספרים אחרי הנקודה (5 נקודות)
    - 8. מיין את סוגי הספרים לפי סדר הא' ב' (5 נקודות)
- 9. העתק את גיליון מספר 1 לגיליון מספר 2 ושנה את שם הגיליון ל "שיא המכירות" (5 נקודות)
  - 10. בגיליון 2 הפעל סינון על כל הסוגים שהם מעל הממוצע. ( 5נקודות)
    - 11. בנה תרשים טורים למכירות חודש ינואר. (10 נקודות)
      - 12. שנה את שם התרשים למכירות ינואר (5 נקודות)

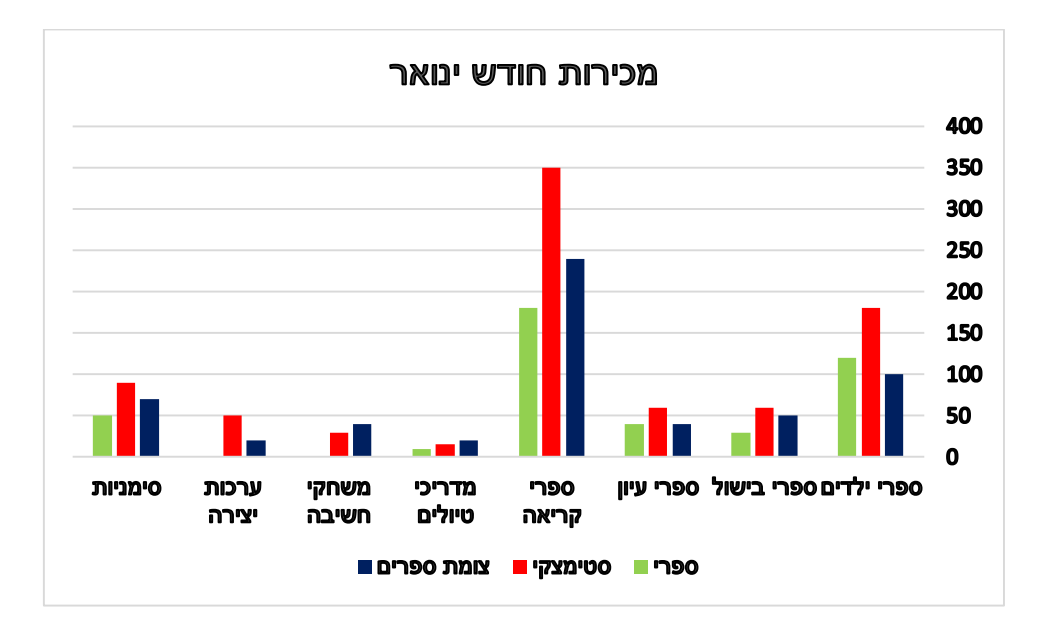

. יי אקסל (שם) א תחת השם יי אקסל (שם) יי . 13. שמור את הקובץ בתיקייה

בהצלחה!